# Esempio di configurazione dei log di IM e Presence Server impostata per l'esecuzione a livello di debug

### Sommario

Introduzione Prerequisiti Requisiti Componenti usati Configurazione Verifica Risoluzione dei problemi

### Introduzione

In questo documento viene descritto il processo di configurazione dei log di messaggistica immediata (IM) e di Presence Server per l'esecuzione a livello di debug.

### Prerequisiti

#### Requisiti

Cisco consiglia di conoscere Cisco IM e Presence Server tramite un browser.

#### Componenti usati

Le informazioni fornite in questo documento si basano su Cisco IM e Presence Server release 9.x e successive.

Le informazioni discusse in questo documento fanno riferimento a dispositivi usati in uno specifico ambiente di emulazione. Su tutti i dispositivi menzionati nel documento la configurazione è stata ripristinata ai valori predefiniti. Se la rete è operativa, valutare attentamente eventuali conseguenze derivanti dall'uso dei comandi.

### Configurazione

- 1. Immettere l'indirizzo IP o il nome di dominio completo (FQDN) nella barra degli indirizzi di un browser Web e accedere a IM e Presence Server.
- Dalla barra di navigazione, scegliere Cisco Unified IM and Presence Servicability, quindi fare clic su

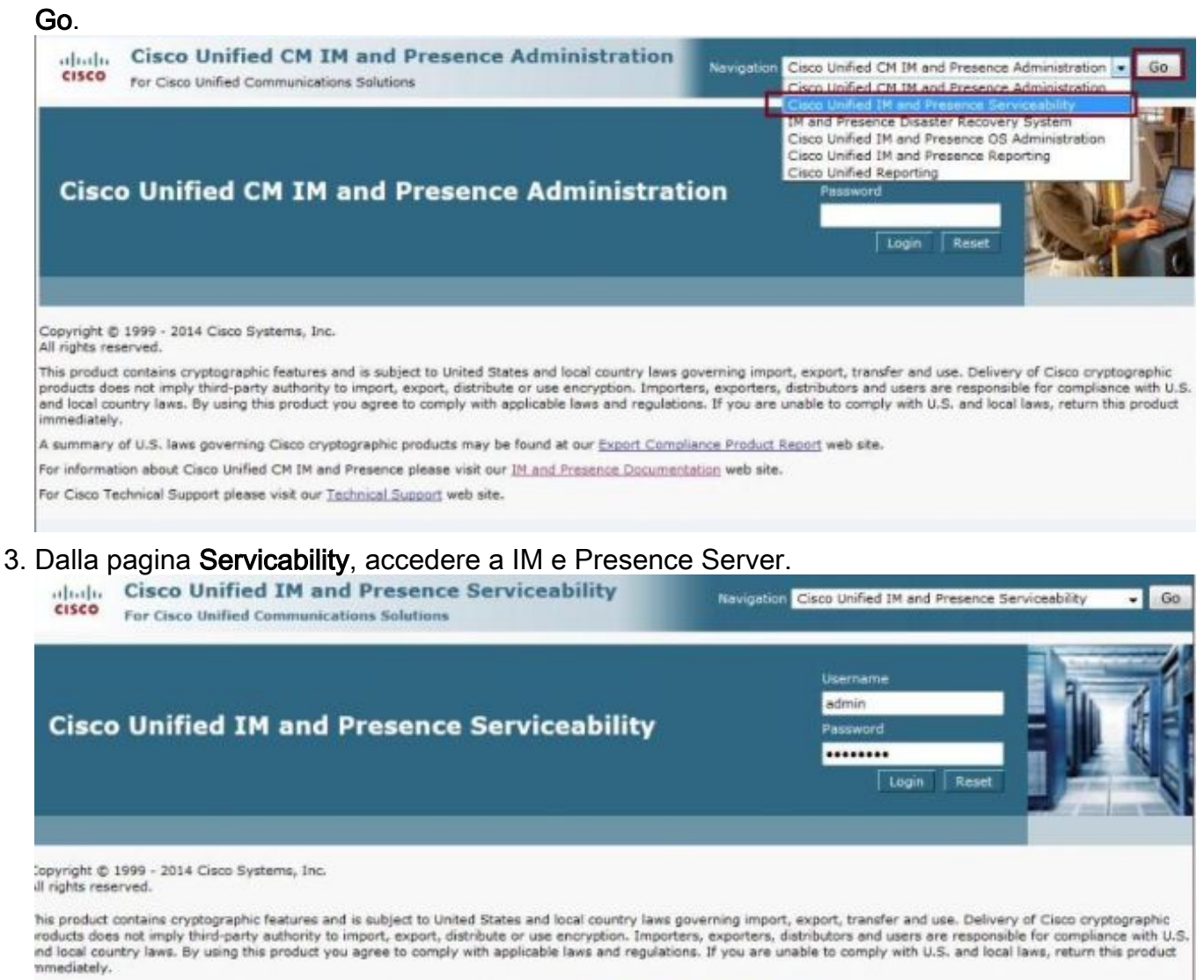

summary of U.S. laws governing Cisco cryptographic products may be found at our Export Compliance Product Report web site.

or information about Cisco Unified CM IM and Presence please visit our IM and Presence Documentation web site.

or Cisco Technical Support please visit our Technical Support web site.

4. Dall'elenco a discesa **Trace** nella parte superiore dello schermo, scegliere **Configuration** (Configurazione).

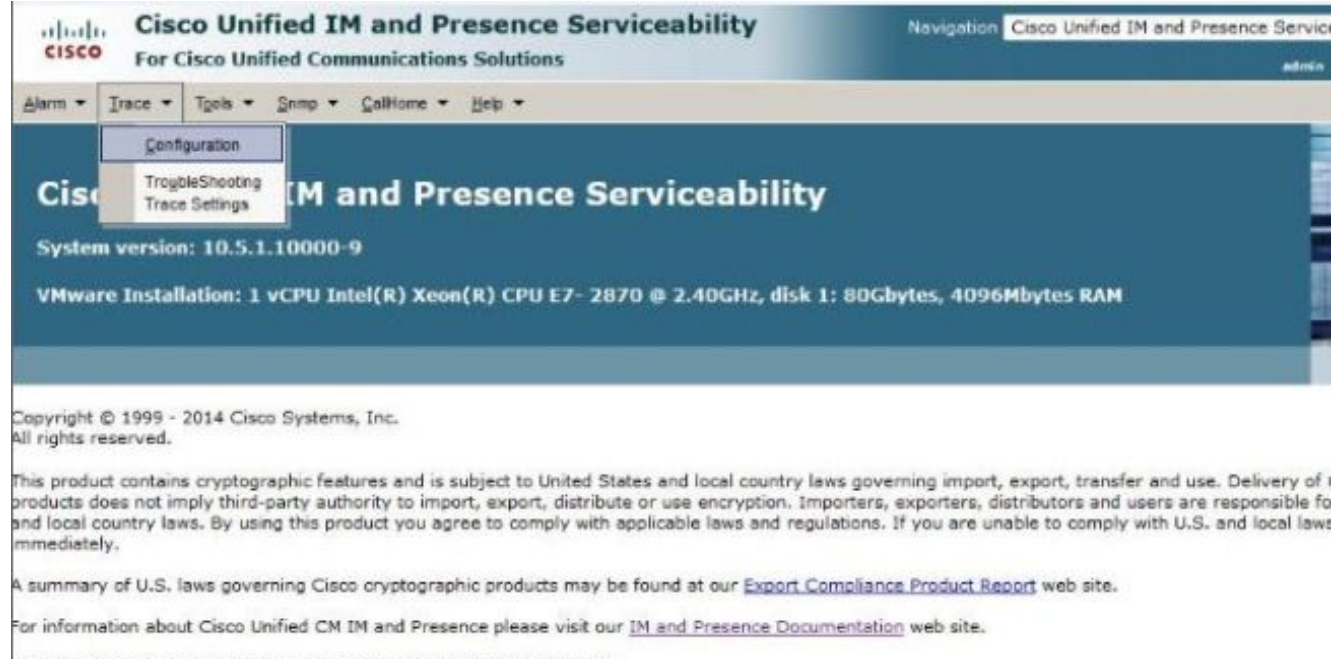

- For Cisco Technical Support please visit our Technical Support web site.
- 5. Dalla schermata Configuration (Configurazione), selezionare IM e Presence Server da configurare e fare clic su Go; quindi scegliere il gruppo di servizi appropriato e fare clic su Vai.Nota: La maggior parte delle impostazioni di registro è per il gruppo di servizi di messaggistica immediata e

presenza.

| cisco For                                   | cisco Unified IM and Presence Serviceability<br>Cisco Unified Communications Solutions                                                                                                    | Navigation Cisco Unified |
|---------------------------------------------|----------------------------------------------------------------------------------------------------|--------------------------|
| Alarm • Trace •                             | • Tools ▼ Somp ▼ CallHome ▼ Help ▼<br>tion                                                                                                    |                          |
| Select Server,<br>Server*<br>Service Group* | Service Group and Service<br>10.201.216.124CUCM IM and Presence Go                                                                                                    |                          |
|                                             | Select Service Group<br>Select Service Group<br>Database and Admin Services<br>Performance and Monitoring Services<br>Backup and Restore Services<br>System Services<br>Soap Services<br>Platform Services<br>IM and Presence Services |                          |

 Scegliere il servizio per configurare i log in modo che vengano eseguiti a livello di debug, ad esempio Cisco SIP Proxy, e fare clic su Vai.

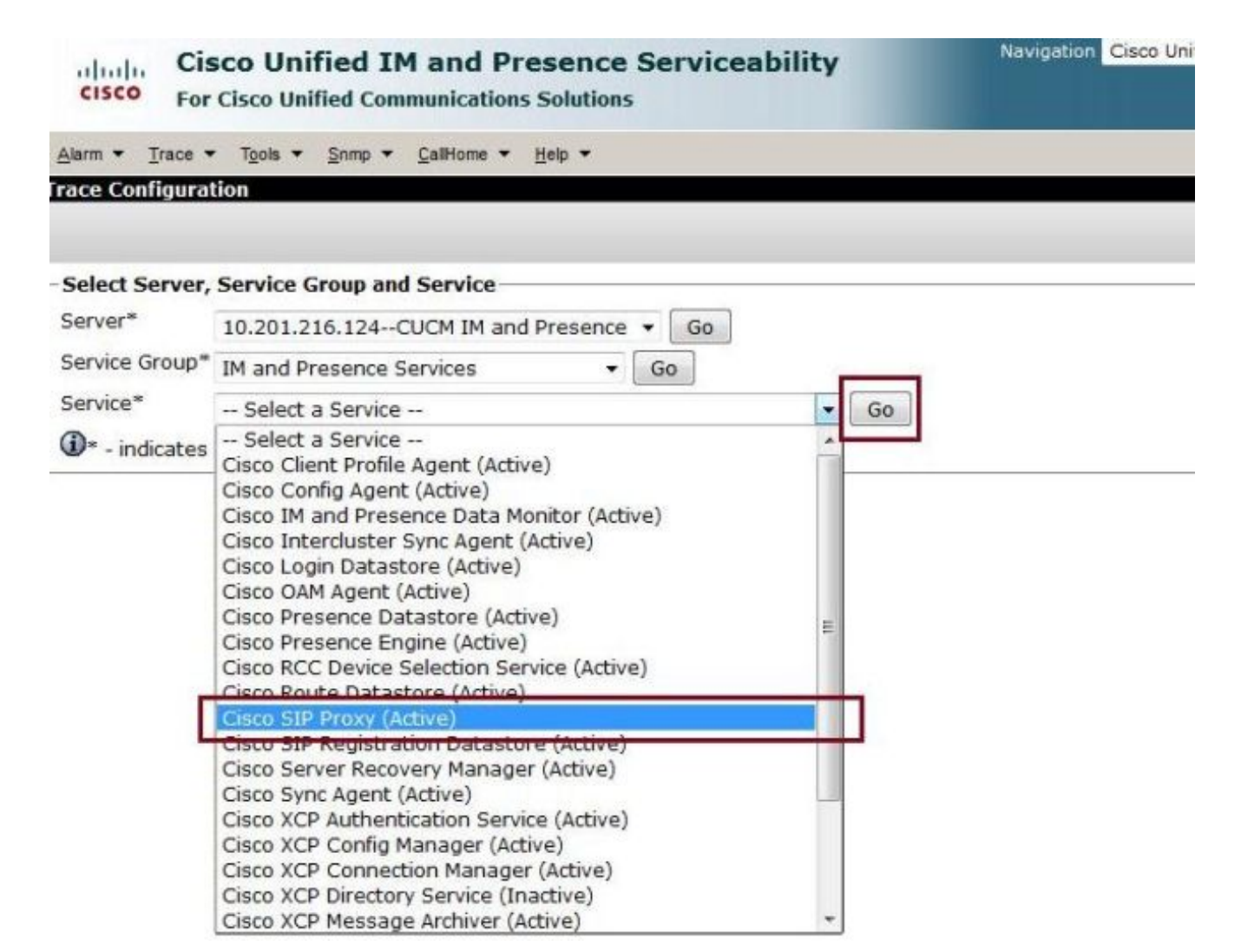

7. Dall'elenco a discesa Debug Trace Level (Livello traccia debug), selezionare Debug e selezionare la casella di controllo Trace On (Traccia attivata). Se esistono più server di messaggistica immediata e presenza, selezionare la casella di controllo Applica a tutti i nodi. Dopo aver impostato la configurazione, fare clic su Save (Salva) nella parte inferiore della schermata.

| CISCO For Cisco U                                                                                                    | nified IM and Pre                                                                                                    | Solutions                                                                                                    |
|----------------------------------------------------------------------------------------------------|----------------------------------------------------------------------------------------------------|----------------------------------------------------------------------------------------------------|
| Jarm 👻 Trace 👻 Tools 🔹                                                                                                    | Somp - CallHome -                                                                                                    | Help 🔻                                                                                                    |
| ace Configuration                                                                                                    |                                                                                                    |                                                                                                    |
| 🚽 Save 🧬 Set De                                                                                                    | fault                                                                                                    |                                                                                                    |
| Status:                                                                                                    |                                                                                                    |                                                                                                    |
| DReady                                                                                                    |                                                                                                    |                                                                                                    |
| Select Server, Service                                                                                                    | Group and Service                                                                                                    |                                                                                                    |
| Server* 10.201.                                                                                                    | 216.124CUCM IM and I                                                                                                    | Presence - Go                                                                                                    |
| Service Group* IM and                                                                                                    | Presence Services                                                                                                    | - Go                                                                                                    |
| Service* Cisco St                                                                                                    | P Provy (Active)                                                                                                    | - 60                                                                                                    |
|                                                                                                    | P PIOXY (ACCIVE)                                                                                                    |                                                                                                    |
| Apply to All Nodes                                                                                                    |                                                                                                    |                                                                                                    |
|                                                                                                    |                                                                                                    |                                                                                                    |
| Irace On                                                                                                    |                                                                                                    |                                                                                                    |
| Trace On                                                                                                    |                                                                                                    |                                                                                                    |
| Trace On<br>Trace Filter Settings<br>Debug Trace Level Deb                                                                                                    | ug 🗸                                                                                                    |                                                                                                    |
| Trace On<br>Trace Filter Settings<br>Debug Trace Level Deb                                                                                                    | ug 🔹                                                                                                    | Fnable SIP Message and State Machine Trace                                                                                                    |
| Trace On<br>Trace Filter Settings<br>Debug Trace Level Deb<br>Enable CTI Ga<br>Enable Parse                                                                                                    | ug 🔹                                                                                                    | <ul> <li>Enable SIP Message and State Machine Trace</li> <li>Enable SIP TCP Trace</li> </ul>                                                                                                    |
| Trace On<br>Trace Filter Settings<br>Debug Trace Leve Deb<br>Enable CTI Ga<br>Enable Parse<br>Enable SIP TL                                                                                                    | ug 🔹<br>ateway Trace<br>r Trace<br>S Trace                                                                                                    | <ul> <li>Enable SIP Message and State Machine Trace</li> <li>Enable SIP TCP Trace</li> <li>Enable Authentication Trace</li> </ul>                                                                                                    |
| <ul> <li>✓ Trace On</li> <li>Frace Filter Settings —</li> <li>Debug Trace Level Deb</li> <li>✓ Enable CTI Ga</li> <li>✓ Enable Parse</li> <li>✓ Enable SIP TL</li> <li>✓ Enable Privac</li> </ul>                                                                                                    | ug v<br>ateway Trace<br>r Trace<br>S Trace<br>y Trace                                                                                                    | <ul> <li>Enable SIP Message and State Machine Trace</li> <li>Enable SIP TCP Trace</li> <li>Enable Authentication Trace</li> <li>Enable Enum Trace</li> </ul>                                                                                                    |
| <ul> <li>✓ Trace On</li> <li>Frace Filter Settings —</li> <li>Debug Trace Level Deb</li> <li>✓ Enable CTI Ga</li> <li>✓ Enable Parses</li> <li>✓ Enable SIP TL</li> <li>✓ Enable Privac</li> <li>✓ Enable Routir</li> </ul>                                                                                               | ug  ateway Trace r Trace S Trace y Trace ng Trace                                                                                                    | <ul> <li>Enable SIP Message and State Machine Trace</li> <li>Enable SIP TCP Trace</li> <li>Enable Authentication Trace</li> <li>Enable Enum Trace</li> <li>Enable Registry Trace</li> </ul>                                                                                           |
| <ul> <li>✓ Trace On</li> <li>Trace Filter Settings</li> <li>Debug Trace Level Deb</li> <li>✓ Enable CTI Ga</li> <li>✓ Enable Parses</li> <li>✓ Enable SIP TL</li> <li>✓ Enable Privac</li> <li>✓ Enable Routin</li> <li>✓ Enable Metho</li> </ul>                                                                         | ug  ateway Trace r Trace S Trace y Trace ng Trace d/Event Routing Trace                                                                                                    | <ul> <li>Enable SIP Message and State Machine Trace</li> <li>Enable SIP TCP Trace</li> <li>Enable Authentication Trace</li> <li>Enable Enum Trace</li> <li>Enable Registry Trace</li> <li>Enable SIPUA Trace</li> </ul>                                                               |
| <ul> <li>✓ Trace On</li> <li>Trace Filter Settings —</li> <li>Debug Trace Level Deb</li> <li>✓ Enable CTI Gi</li> <li>✓ Enable Parsei</li> <li>✓ Enable SIP TL</li> <li>✓ Enable SIP TL</li> <li>✓ Enable Routin</li> <li>✓ Enable Routin</li> <li>✓ Enable Metho</li> <li>✓ Enable Numb</li> </ul>                       | ug  ateway Trace r Trace S Trace y Trace ng Trace ng Trace nd/Event Routing Trace er Expansion Trace                                                                        | <ul> <li>Enable SIP Message and State Machine Trace</li> <li>Enable SIP TCP Trace</li> <li>Enable Authentication Trace</li> <li>Enable Enum Trace</li> <li>Enable Registry Trace</li> <li>Enable SIPUA Trace</li> <li>Enable Server Trace</li> </ul>                                  |
| <ul> <li>✓ Trace On</li> <li>Trace Filter Settings</li> <li>Debug Trace Leve Deb</li> <li>✓ Enable CTI G</li> <li>✓ Enable Parses</li> <li>✓ Enable SIP TL</li> <li>✓ Enable Privac</li> <li>✓ Enable Routir</li> <li>✓ Enable Metho</li> <li>✓ Enable Numb</li> <li>✓ Enable Preses</li> </ul>                           | ug<br>ateway Trace<br>r Trace<br>S Trace<br>y Trace<br>ng Trace<br>od/Event Routing Trace<br>er Expansion Trace<br>nce Web Service Trace                                    | <ul> <li>Enable SIP Message and State Machine Trace</li> <li>Enable SIP TCP Trace</li> <li>Enable Authentication Trace</li> <li>Enable Enum Trace</li> <li>Enable Registry Trace</li> <li>Enable SIPUA Trace</li> <li>Enable Server Trace</li> <li>Enable Access Log Trace</li> </ul> |
| <ul> <li>✓ Trace On</li> <li>Trace Filter Settings —</li> <li>Debug Trace Level Deb</li> <li>✓ Enable CTI Gi</li> <li>✓ Enable Parse</li> <li>✓ Enable SIP TL</li> <li>✓ Enable Privac</li> <li>✓ Enable Routin</li> <li>✓ Enable Numb</li> <li>✓ Enable Numb</li> <li>✓ Enable Prese</li> <li>✓ Enable SIP XN</li> </ul> | ug  ateway Trace r Trace S Trace y Trace ng Trace ng Trace er Expansion Trace nce Web Service Trace MPP IM Gateway Trace                                                    | <ul> <li>Enable SIP Message and State Machine Trace</li> <li>Enable SIP TCP Trace</li> <li>Enable Authentication Trace</li> <li>Enable Enum Trace</li> <li>Enable Registry Trace</li> <li>Enable SIPUA Trace</li> <li>Enable Server Trace</li> <li>Enable Access Log Trace</li> </ul> |
| <ul> <li>✓ Trace On</li> <li>Trace Filter Settings —</li> <li>Debug Trace Leve Deb</li> <li>✓ Enable CTI G</li> <li>✓ Enable Parse</li> <li>✓ Enable SIP TL</li> <li>✓ Enable Privac</li> <li>✓ Enable Routin</li> <li>✓ Enable Numb</li> <li>✓ Enable Numb</li> <li>✓ Enable Prese</li> <li>✓ Enable SIP XN</li> </ul>   | ug<br>ateway Trace<br>r Trace<br>S Trace<br>y Trace<br>ng Trace<br>od/Event Routing Trace<br>er Expansion Trace<br>nce Web Service Trace<br>MPP IM Gateway Trace            | <ul> <li>Enable SIP Message and State Machine Trace</li> <li>Enable SIP TCP Trace</li> <li>Enable Authentication Trace</li> <li>Enable Enum Trace</li> <li>Enable Registry Trace</li> <li>Enable SIPUA Trace</li> <li>Enable Server Trace</li> <li>Enable Access Log Trace</li> </ul> |
| <ul> <li>✓ Trace On</li> <li>Trace Filter Settings</li> <li>Debug Trace Level Deb</li> <li>✓ Enable CTI Ga</li> <li>✓ Enable Parse</li> <li>✓ Enable SIP TL</li> <li>✓ Enable SIP TL</li> <li>✓ Enable Routin</li> <li>✓ Enable Method</li> <li>✓ Enable Numb</li> <li>✓ Enable Prese</li> <li>✓ Enable SIP XI</li> </ul> | ug<br>ateway Trace<br>r Trace<br>S Trace<br>y Trace<br>ng Trace<br>od/Event Routing Trace<br>er Expansion Trace<br>nce Web Service Trace<br>MPP IM Gateway Trace<br>es* 250 | <ul> <li>Enable SIP Message and State Machine Trace</li> <li>Enable SIP TCP Trace</li> <li>Enable Authentication Trace</li> <li>Enable Enum Trace</li> <li>Enable Registry Trace</li> <li>Enable SIPUA Trace</li> <li>Enable Server Trace</li> <li>Enable Access Log Trace</li> </ul> |

Nota: Le opzioni di debug Trace Filter Setting disponibili nella schermata dipendono dal log. Ad esempio, i log dell'agente del profilo client offrono solo l'impostazione Abilita tutte le tracce di

debug.

| cisco For                      | co Unified IM and Presence Serviceability<br>Cisco Unified Communications Solutions |  |  |
|--------------------------------|-------------------------------------------------------------------------------------|--|--|
| Alarm - Trace                  | r T <u>o</u> ols ▼ <u>S</u> nmp ▼ <u>C</u> allHome ▼ <u>H</u> elp ▼                 |  |  |
| race Configura                 | tion                                                                                |  |  |
| 🔚 Save 🧬                       | Set Default                                                                         |  |  |
| Status:                        |                                                                                     |  |  |
| Ready                          |                                                                                     |  |  |
| Select Server,                 | Service Group and Service                                                           |  |  |
| Server*                        | 10.201.216.124CUCM IM and Presence - Go                                             |  |  |
| Service Group*                 | IM and Presence Services   Go                                                       |  |  |
| Service*                       | Cisco Client Profile Agent (Active)                                                 |  |  |
| Apply to All                   | Nodes                                                                               |  |  |
| Trace On                       |                                                                                     |  |  |
| Trace Filter Se                | ettings                                                                             |  |  |
| Debug Trace Le                 | evel Debug -                                                                        |  |  |
| 🔽 Enat                         | ole All Trace                                                                       |  |  |
| Trace Output 9                 | Settings                                                                            |  |  |
| Maximum                        | No. of Files* 250                                                                   |  |  |
| Maximum                        | File Size (MB)* 1                                                                   |  |  |
| Save Set I<br>D* - indicates r | Default<br>equired item.                                                            |  |  |

**Nota:** Per ripristinare le impostazioni originali dei registri, fare clic su **Set Default** (Predefinito) nella parte inferiore della schermata.

| cisco For                                     | co Unified IM and Presence Serviceability<br>Cisco Unified Communications Solutions |  |  |
|-----------------------------------------------|-------------------------------------------------------------------------------------|--|--|
| <u>A</u> larm <b>v</b> <u>T</u> race <b>v</b> | r T <u>o</u> ols ▼ <u>S</u> nmp ▼ <u>C</u> allHome ▼ <u>H</u> elp ▼                 |  |  |
| race Configura                                | tion                                                                                |  |  |
| 🔜 Save 🧬                                      | Set Default                                                                         |  |  |
| Status:                                       |                                                                                     |  |  |
| Ready                                         |                                                                                     |  |  |
| Select Server,                                | Service Group and Service                                                           |  |  |
| Server*                                       | 10.201.216.124CUCM IM and Presence 👻 Go                                             |  |  |
| Service Group*                                | IM and Presence Services                                                            |  |  |
| Service*                                      | Cisco Client Profile Agent (Active)                                                 |  |  |
| Apply to All                                  | Nodes                                                                               |  |  |
| Trace On                                      |                                                                                     |  |  |
| Trace Filter Se                               | ettings                                                                             |  |  |
| Debug Trace Le                                | evel Info 👻                                                                         |  |  |
| 🗏 Enab                                        | ole All Trace                                                                       |  |  |
| Trace Output 9                                | Settings                                                                            |  |  |
| Maximum                                       | No. of Files* 250                                                                   |  |  |
| Maximum                                       | File Size (MB)* 1                                                                   |  |  |
| Save Set [                                    | Default                                                                             |  |  |
| D* - indicates r                              | equired item.                                                                       |  |  |

## Verifica

Attualmente non è disponibile una procedura di verifica per questa configurazione.

## Risoluzione dei problemi

Al momento non sono disponibili informazioni specifiche per la risoluzione dei problemi di questa configurazione.